blue:solution – tophandwerk

blue:solution - smarthandwerk

TopKontor Handwerk

## 3 Die UGL-Schnittstelle

Eine weitere Möglichkeit, um digital mit Ihrem Großhändler zu kommunizieren, besteht über die UGL-Schnittstelle. Nachfolgend zeige ich Ihnen, wie Sie ein Angebot Ihres Lieferanten über die UGL-Schnittstelle in blue:solution – tophandwerk einlesen können. Allerdings möchte ich nicht versäumen Sie darauf hinzuweisen, dass die UGL-Schnittstelle noch mehr kann als nur Angebote einlesen. Denn damit können Sie von der Preisanfrage bis zum Lieferauftrag Belege mit Ihrem Großhändler austauschen. Das

soll in diesem Beitrag aber nicht weiter vertieft werden.

In blue:solution – tophandwerk ist

die UGL-Schnittstelle sinnigerweise unter dem Menüpunkt Schnittstellen – Datenimport Dokument zu finden

(Abb. 3.1). Falls dieser Menüpunkt bei Ihnen fehlen sollte, so müsste die Schnittstelle zuerst in den

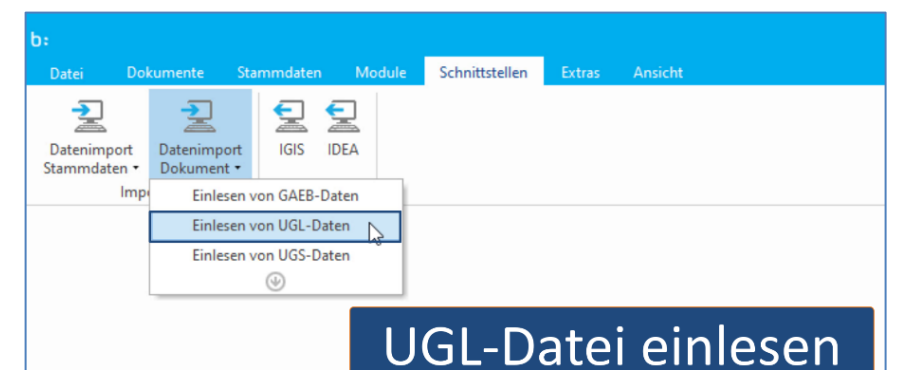

Abbildung 3.1- UGL-Datei einlesen

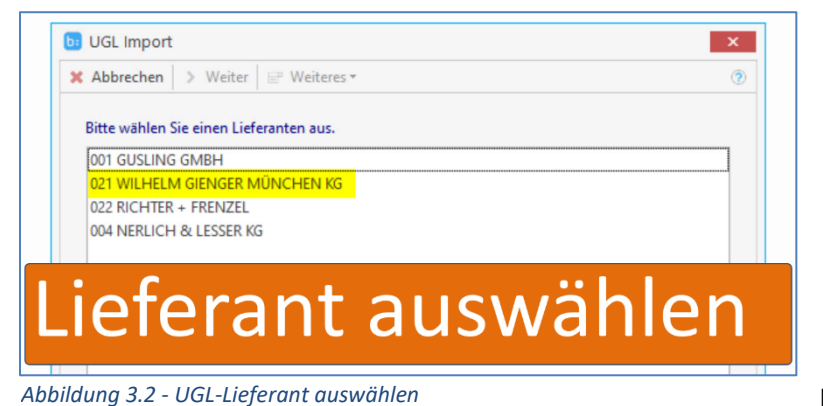

Einstellungen aktiviert werden. Ein Mausklick auf Einlesen von UGL-Daten öffnet das Fenster zur Lieferantenauswahl (Abb. 3.2). Mein Beispielangebot stammt von der Wilhelm Ginger KG, weshalb ich diesen Großhändler auswähle. Anschließend bekomme ich alle Belege angeboten, welche sich im Eingangsordner des gewählten Lieferanten befinden.

Im Beispiel (Abb. 3.3) ist nur ein Angebot vorhanden. Dieses wähle ich aus und übernehme es mit einem Mausklick auf Importieren

Vor der eigentlichen Übernahme wird noch abgefragt, wie der

in ein Angebot.

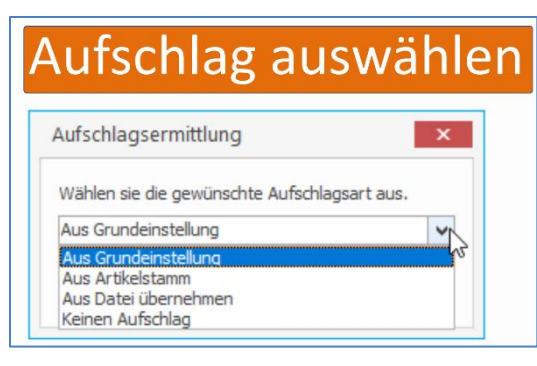

 Import
 Importieren

 Abbrechen
 Importieren

 Wählen Sie die Datei aus, die Sie importieren möchten.

 Preisangebot 28.11.2021 40118863-001 test gaeb (B0180326.002)

## Abbildung 3.3 - UGL-Angebot auswählen

Aufschlag ermittelt werden soll. Wie Sie in Abbildung 3.4 sehen können, stehen hier verschiedene Verfahren zur Auswahl, welche ich Ihnen nachfolgend kurz erläutere.

Abbildung 3.4 - Aufschlag auswählen

9 Quellen um Positionen in ein Angebot einzufügen

blue:solution – tophandwerk

blue:solution - smarthandwerk

**TopKontor Handwerk** 

L

*Aus Grundeinstellung* bedeutet, dass die Aufschläge mit den in den Einstellungen hinterlegten Werten (Abb. 3.5) berechnet werden. Dies sind die Aufschläge, welche Ihnen auch bei der Neuanlage eines Artikels vorgeschlagen werden.

|                                        | Einsteinungen                        |                                              |                                             |  |  |  |  |  |  |
|----------------------------------------|--------------------------------------|----------------------------------------------|---------------------------------------------|--|--|--|--|--|--|
| Aufschlagsermittlung                   | 🖌 Speichern 🗶 Abbrechen 📄 Erweiterte | Einstellungen 🔻                              |                                             |  |  |  |  |  |  |
|                                        | 🖻 Betriebsdaten                      |                                              |                                             |  |  |  |  |  |  |
|                                        | Anschriftsfeld - Auftragsbearbeitung | Kalkulation Artikel Kalkulation Geräte Kalku | Ilation Fremdleistung Kalkulation Sonstiges |  |  |  |  |  |  |
| Wählen sie die gewünschte Aufschlags   | Vorschlagswerte                      | Kalkulationsansatz in %                      |                                             |  |  |  |  |  |  |
| ······································ | Dokumente                            | Gemeinkosten 1 0,000 %                       |                                             |  |  |  |  |  |  |
| Aus Grundeinstellung                   | Kalkulation                          | Gemeinkosten 2 0,000 %                       |                                             |  |  |  |  |  |  |
| riab of an activitienting              | C Lohn                               |                                              |                                             |  |  |  |  |  |  |
| Aus Grundeinstellung                   | Artikel / Geräte / Fremd             | Wagnis & Gewinn in %                         | Summe Aufschlag VK-Preise in %              |  |  |  |  |  |  |
| Aus Artikelstamm                       | C Kalkulationseinstellung            | Für Preis 1 25,000 %                         | Für Preis 1 25,000 %                        |  |  |  |  |  |  |
| Aus Datei übernehmen                   | Preisfindung                         | Für Preis 2 30,000 %                         | Für Preis 2 30,000 %                        |  |  |  |  |  |  |
| Keinen Aufschlag                       | Währung                              | Für Preis 3 35.000 %                         | Für Preis 3 35 000 %                        |  |  |  |  |  |  |
| Keinen Aufschlag                       | Schnittstellen                       |                                              | 53,000 %                                    |  |  |  |  |  |  |
|                                        | © Firmenkalender                     | Fur Preis 4 40,000 %                         | Fur Preis 4 40,000 %                        |  |  |  |  |  |  |
|                                        | Telefonie                            | Für Preis 5 45,000 %                         | Für Preis 5 45,000 %                        |  |  |  |  |  |  |
|                                        | © Rohstoffe                          | Für Preis 6 50,000 %                         | Für Preis 6 50,000 %                        |  |  |  |  |  |  |
|                                        | Externe Programme                    | Für Preis 7 50,000 %                         | Für Preis 7 50,000 %                        |  |  |  |  |  |  |
| Programmeinstellungen                  | <b>'</b>                             | Für Preis 8 50,000 %                         | Für Preis 8 50,000 %                        |  |  |  |  |  |  |
|                                        |                                      | Für Preis 9 50,000 %                         | Für Preis 9 50,000 %                        |  |  |  |  |  |  |
|                                        |                                      | Für Preis 10 50,000 %                        | Für Preis 10 50,000 %                       |  |  |  |  |  |  |

Abbildung 3.5 - Aufschlag aus den Grundeinstellung übernehmen

Wenn sich die angebotenen Artikel bereits in Ihrem Artikelstamm befinden und entsprechend kalkuliert sind (Abb. 3.6), dann bietet sich die Auswahl "*Aus Artikelstamm"* an. Bei dieser Auswahl werden Ihre bereits kalkulierten Verkaufspreise *in das Angebot übernommen*.

|                                 | Finkauf / V | erkauf John We      | itara Einstellu | contro Staffelor            | air a    |           |              |                                                                                                    |              |            |          |              |              |         |
|---------------------------------|-------------|---------------------|-----------------|-----------------------------|----------|-----------|--------------|----------------------------------------------------------------------------------------------------|--------------|------------|----------|--------------|--------------|---------|
|                                 |             | com tre             |                 | igen surrep                 |          |           |              |                                                                                                    |              |            |          |              |              |         |
|                                 | Listenprei  | 5 0                 | 54,80 €         |                             | VK 1     | VK 2      | VK 3         | VK 4                                                                                                    | VK 5         | VK 6       | VK 7     | VK 8         | VK 9         | VK 10   |
| Wählen sie die gewünschte Aufsc | Rabatt      | 25                  | 5,000 % Arti    | kelaufschlag%               | 25,012 % | 30,000 %  | 35,012 %     | 40,000 %                                                                                                 | 45,012 %     | 50,000 %   | 50,000 % | 50,000 %     | 50,000 %     | 50,000  |
| 3                               | Zus, Raba   | a (                 | 0.000 %         | kelaufschlag                | 10,28 €  | 12,33 €   | 14,39 €      | 16,44 €                                                                                                  | 18,50 €      | 20,55 €    | 20,55 €  | 20,55 €      | 20,55 €      | 20,55   |
| Aug Coundoingtollung            | Debatt      |                     | Arti            | kel VK                      | 51,38€   | 53,43 €   | 55,49 €      | \$7,54 €                                                                                                 | 59,60 €      | 61,65€     | 61,65 €  | 61,65€       | 61,65€       | 61,65   |
| Aus Grundeinstellung            | Kabatt      |                     | Loh             | naufschlag %                | 0,000 %  | 0,000 %   | 0,000 %      | 0,000 %                                                                                                  | 0,000 %      | 0,000 %    | 0,000 %  | 0,000 %      | 0,000 %      | 0,000   |
| Aus Crupdainstallung            | Artikel EK  |                     | 41,10 € Loh     | naufschlag                  | 0,00 €   | 0,00 €    | 0,00 €       | 0,00 €                                                                                                   | 0,00 €       | 0,00 €     | 0,00 €   | 0,00 €       | 0,00 €       | 0,00    |
| Aus druhueinstellung            | Lohn        |                     | 0,00 €          | n VK                        | 0,00 €   | 0,00 €    | 0,00 €       | 0,00 €                                                                                                   | 0,00 €       | 0,00 €     | 0,00 €   | 0,00 €       | 0,00 €       | 0,00    |
| Aus Artikelstamm                | Summe El    | < [                 | 41,10 € Car     | amtaufschlag                | 25,012 % | 12.22.6   | 35,012 %     | 40,000 %                                                                                                 | 45,012 %     | 20.55 #    | 20.55.6  | 30,000 %     | 30,000 %     | 30,000  |
| Aus Datei übernehmen            |             | "Aufechlan" heiheha | alten Ger       | amt VX                      | 51 38 €  | 53.43.6   | 14,37 E      | 57.54.6                                                                                                  | 59.60.6      | 61.65 E    | 51 65 E  | 61 65 E      | £1,55 €      | 61.63   |
| Kainan Aufashina                | 0 10 000    | - Addressing Debend | JICCI OC        | JUL TA                      | 51,50 €  | 33,43 €   | 33,43 4      | 51,54 €                                                                                                  | 53,00 C      | 01,00 €    | 01,05 €  | 01,05 €      | 01,03 0      | 01,0    |
| Keinen Aufschlag                | Preiseinne  | at <u>&lt; 1</u> >  |                 |                             |          |           |              |                                                                                                    |              |            |          |              |              |         |
|                                 |             |                     |                 |                             |          |           |              |                                                                                                    |              |            |          |              |              |         |
|                                 | 1           |                     |                 |                             |          |           |              |                                                                                                    |              |            |          |              |              |         |
|                                 | uche rond2h |                     | 14 E B          | Suchfilter Art              | kel-Nr.  |           | Lietera      | ant   <alle l<="" td=""><td>ieferanten&gt;</td><td> [ []</td><td></td><td></td><td></td><td></td></alle> | ieferanten>  | [ []       |          |              |              |         |
|                                 | Lief        | Lief. Name          | Artikel-Nr      | <ul> <li>Suchbeg</li> </ul> | riff     | Kurztext  |              |                                                                                                    |              |            | ME L     | istenpreis E | inkaufspreis | VK-Prei |
| Artikoletamm                    | 021         | WILHELM GIENGER     | ROND2HA         | 2 RONDO2                    | СН       | Handtuchh | aken Rondol  | 2 2-teilig ver                                                                                           | chromt Em    | 0          | ST       | 28,60 €      | 21,45€       | 26      |
| ALIKEISLAITIITI                 | 021         | WILHELM GIENGER     | ROND2HH         | RONDO2                      | сн       | Handtuchh | alter Rondo2 | 2-teilig ver                                                                                             | chromt 464   | mm drehbar | ST       | 54,80 €      | 41,10€       | 51      |
|                                 | 0.24        | MILLEL MA CIENICED  |                 |                             | ~        | Landtuchh | alter Dendel | 2 tailio une                                                                                             | chrome 26.4. | mm drohhar | ~*       | 10 30 0      |              |         |

Abbildung 3.6 - Aufschlag aus dem Artikelstamm übernehmen

Falls Ihnen Ihr Großhändler die Möglichkeit bietet, Ihre Kunden und Kundinnen in seiner Ausstellung zu beraten und diese davon Gebrauch gemacht haben, dann bietet sich die Auswahl "Aus Datei übernehmen" an

(Abb. 3.7). In diesem Fall werden die Aufschläge aus der UGL-Datei übernommen. In der Regel wird es sich dabei um die Listenpreise handeln.

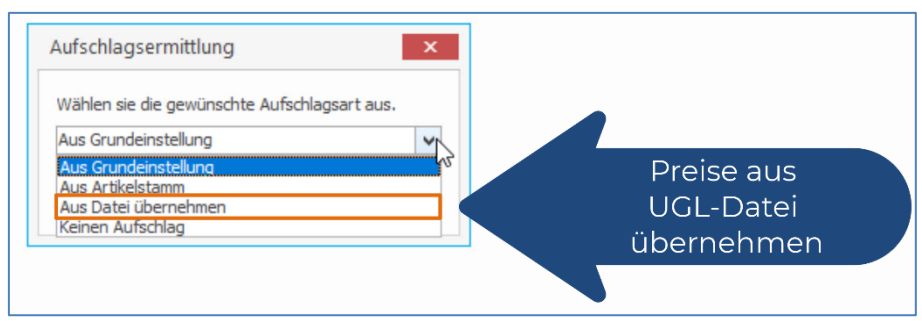

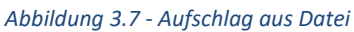

## 9 Quellen um Positionen in ein Angebot einzufügen

blue:solution - tophandwerk

blue:solution - smarthandwerk

TopKontor Handwerk

Schließlich gibt es mit *Keinen Aufschlag* (Abb. 3.8) noch die Möglichkeit, die Preise ohne Aufschlag einzulesen, falls Sie nur an den Einkaufspreisen interessiert sind, oder die Preise später selbst kalkulieren möchten.

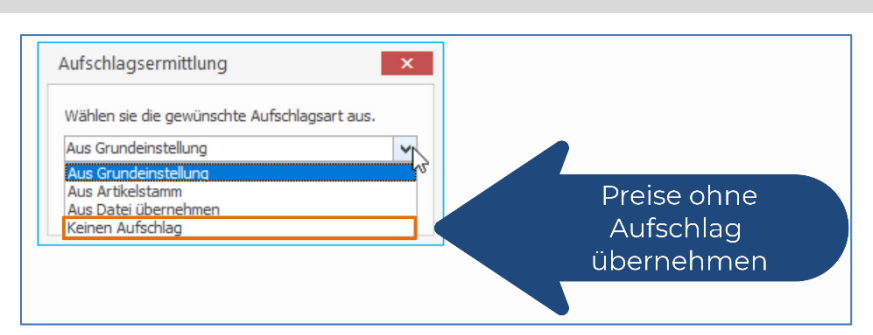

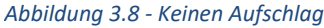

Ich demonstriere Ihnen das Verhalten an zwei Beispielen. Zuerst wähle ich die Aufschläge aus den Grundeinstellungen aus und übernehme die UGL-Datei mit einem Mausklick auf OK in mein Angebot. In meinem Beispiel im Video <u>Mit blue:solution - tophandwerk Preisanfragen beim Großhändler per UGL in</u>

ein Angebot einlesen sind das 24 Seiten mit mehr als 380 Positionen.

Wenn Sie sich nun die Kalkulation der Position 379 ansehen (Abb. 3.9), erkennen Sie, dass diese mit einem Aufschlag von 25% berechnet wurde. Zum Vergleich lese ich die gleiche UGL-Datei nun noch einmal ein. Anders als zuvor übernehme ich diesmal aber die Aufschläge aus der Datei. Wie Sie vielleicht schon am Preis erkennen (Abb. 3.10), wurde die Position 379 diesmal mit einem anderen Aufschlag berechnet. Ein Blick in die Kalkulation offenbart, dass diesmal mit einem Aufschlag von 33%

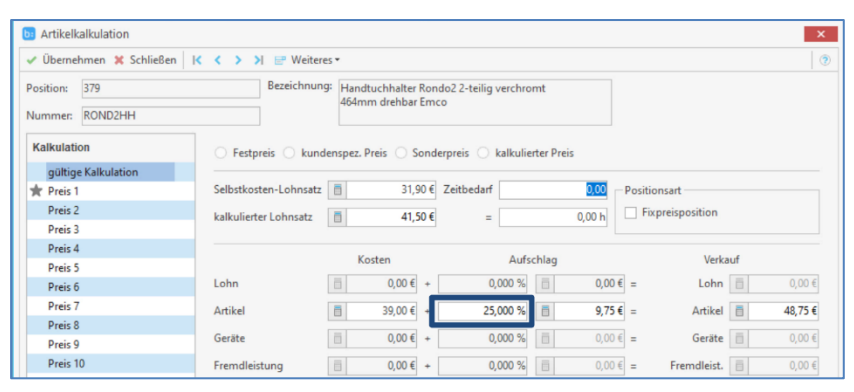

Abbildung 3.9 - Kalkulation aus Grundeinstellungen übernommen

| Übernehmen  | 🗙 Schließen 🛛 K 🔍 | >>   🖃 Weitere     | 5 *           |                                  |                |                 |          |         |                  |        |        |  |
|-------------|-------------------|--------------------|---------------|----------------------------------|----------------|-----------------|----------|---------|------------------|--------|--------|--|
| ummer: RON  | 02HH              | Bezeichnung        | F Han<br>464r | idtuchhalter Ro<br>mm drehbar Er | ondo2 2<br>mco | -teilig verchro | omt      |         |                  |        |        |  |
| Kalkulation | 0                 | Festpreis 🔘 kund   | enspez        | . Preis 🔘 Sor                    | nderprei       | is 🔘 kalkuli    | erter Pr | eis     |                  |        |        |  |
| Preis 1     | Sel               | bstkosten-Lohnsatz | ē             | 31,90                            | € Zeit         | bedarf          |          | 0,00    | Positionsart     |        |        |  |
| 🖈 Preis 2   |                   | kulierter Lohnsatz | ■ 41.50 €     |                                  | €              | =               |          | 0.00 h  | Fixpreisposition |        |        |  |
| Preis 3     |                   |                    |               |                                  |                |                 |          |         |                  |        |        |  |
| Preis 4     |                   |                    |               | Kosten                           |                | Auf             | schlag   |         | V                | erkauf |        |  |
| Preis 6     | Lol               | ın                 | ē             | 0,00 € ⊣                         | -              | 0,000 %         | Ē        | 0,00 €  | = Lo             | n 🖹    | 0,00   |  |
| Preis 7     | Art               | ikel               | 6             | 39,00 € →                        |                | 33,333 %        |          | 13,00 € | = Artil          | cel 📄  | 52,00  |  |
| Preis 8     |                   |                    |               |                                  |                |                 | Cont.    |         |                  |        |        |  |
| Preis 9     | Ge                | äte                |               | 0,00 € ⊣                         | •              | 0,000 %         |          | 0,00€   | = Gera           | te     |        |  |
| Preis 10    | Fre               | mdleistung         | n             | 0.00 € →                         | +              | 0.000 %         | Ē        | 0,00€   | = Fremdlei       | st. 🗐  | 0.00 € |  |

Abbildung 3.10 - Kalkulation aus Datei übernommen

gerechnet wurde. Das geschulte Auge erkennt außerdem, dass dieser Aufschlag nicht aus unserem

Artikelstamm übernommen wurde. Sie erkennen das an den Sternchen vor der Preisnummer.

Das gerade gezeigte können Sie sich gerne auch noch einmal als Video ansehen. Klicken Sie dazu einfach auf das Bild (Abb. 3.11).

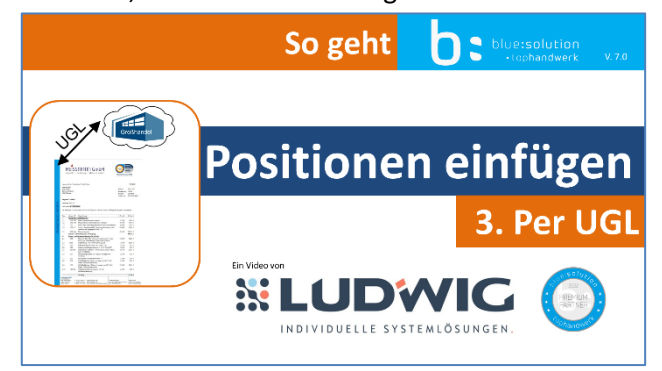

Abbildung 3.11 - Video 3 - UGL